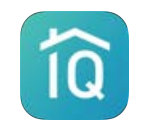

## PRO SIGN-UP / UPGRADE PATH

#### STEP BY STEP GUIDE TO SIGN UP FOR A CENTRIQ PROFESSIONAL ACCOUNT

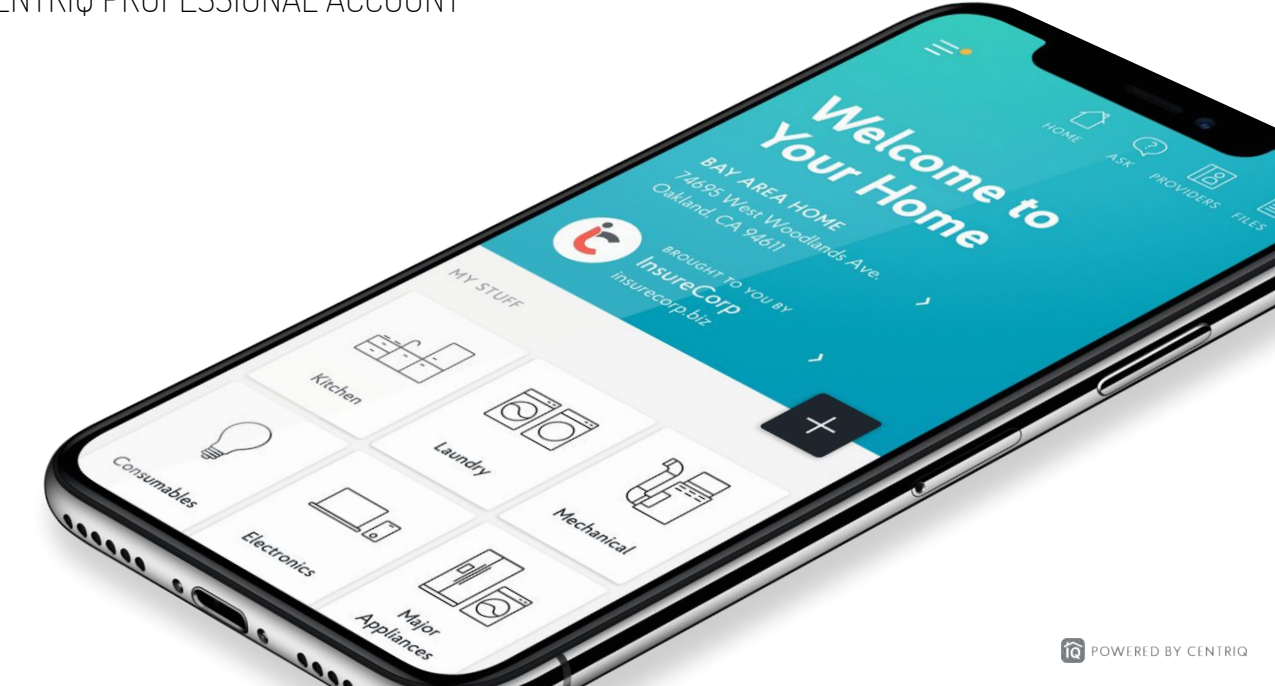

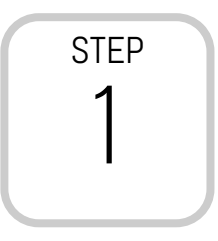

# Open a browser\* and go to <a href="https://mycentriq.app.link/centriq-pro">https://mycentriq.app.link/centriq-pro</a>

\* Because of a known issue on iOS devices, we recommend following these steps using a browser on a desktop or laptop, or Android device.

If you were given a special sign-up link, use that one instead.

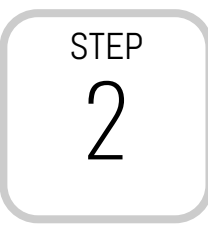

#### Create an account

### lf you already have a Centriq account

click Log-in before entering your credentials (the form defaults to the sign-up screen).

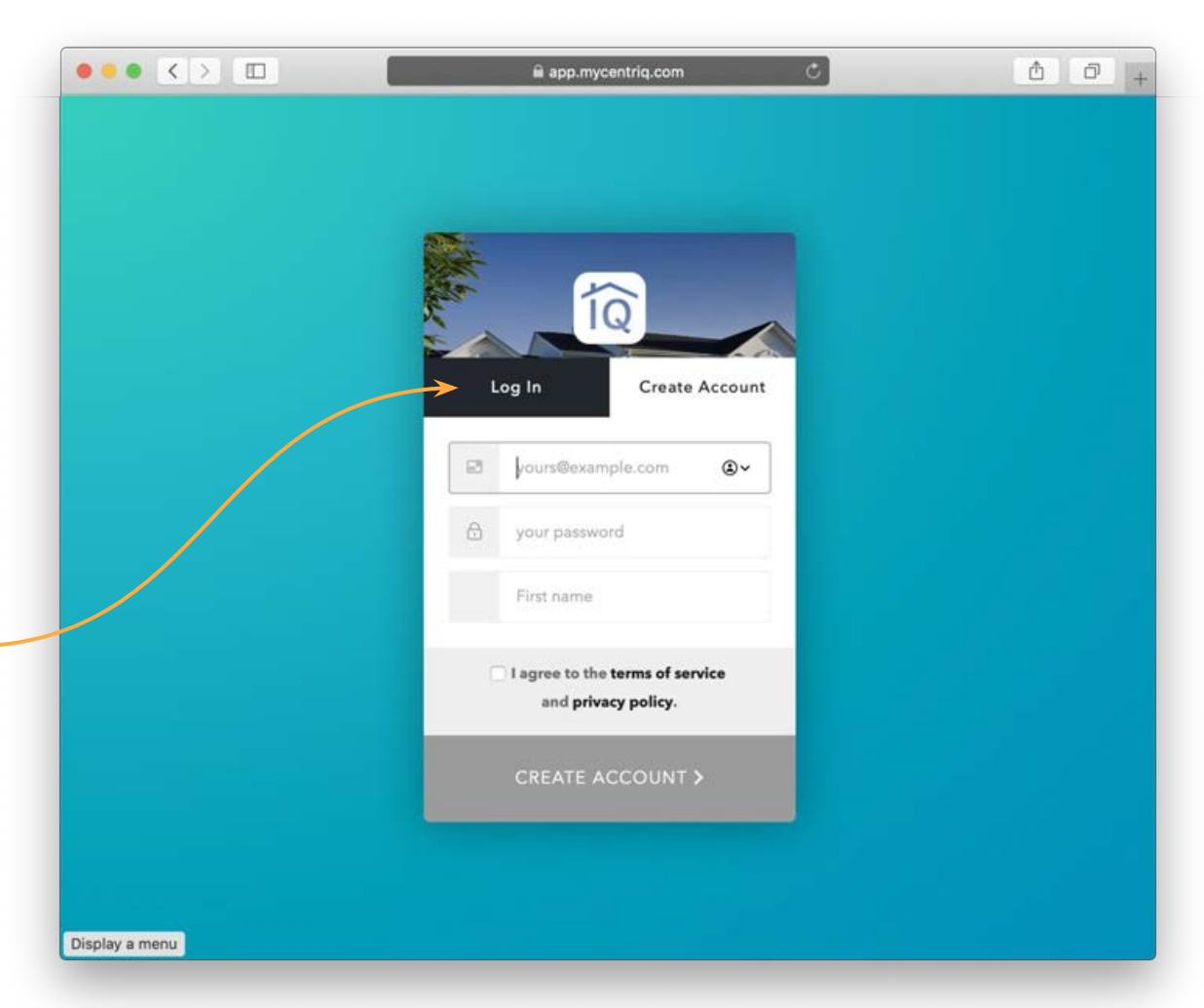

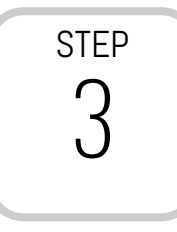

#### Create your Professional Profile

Follow the steps over several screens to complete your business information. This is what your customers will see.

| ••• • • •                                                            | app.mycentriq.com/(form-modal:pro/start/profile (                                                                                                    | 0      | ð Ø +      |
|----------------------------------------------------------------------|----------------------------------------------------------------------------------------------------|--------|------------|
|                                                                      | ?) []]<br>PROFESSIONAL PROFILE )                                                                                                    | ×      |            |
| Welcome<br>MY SUMMER HOME                                            | Create your Professional Profile<br>This is the information your clients will see when they view<br>your business card inside Centriq.<br>NAME & BUSINESS | N:     |            |
| Kihei, HI 96753<br>BROUGHT TO YOU B<br>Your Property<br>Company Name | First Name                                                                                                    |        |            |
|                                                                      | Last Name option                                                                                                    | at     |            |
|                                                                      | Company Name option                                                                                                    | al     |            |
| PROPERTY GROUPS                                                      | Profession option                                                                                                    | al     |            |
|                                                                      | NEXT                                                                                                    |        |            |
| 54 ples Kitchen                                                      | •0000000                                                                                                    | Office | Mechanical |
|                                                                      |                                                                                                    | 5      |            |

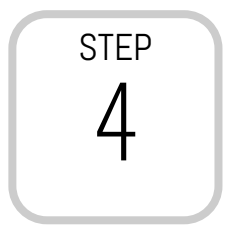

Select your plan

If you have a Trade Code, enter it here to claim your discount.

|                                   | 🔒 staging.app.mycentriq.com/(form- | modal:pro/sta 🔿 |        | ð 0 +      |
|-----------------------------------|------------------------------------|-----------------|--------|------------|
| HOME FILES SERVICE                | PROFESSIONAL PROF                  | ile X           |        |            |
| Welcome                           | Plan Details                       | _               |        |            |
| MY SUMMER HOME<br>Kihei, HI 96753 | Charged today                      | \$ 0.00         |        |            |
|                                   | Cost per property                  | \$ 9.95         |        |            |
| Your Property                     | Billing cycle                      | Monthly         |        |            |
| Company Name                      | Personalized app branding          | ~               |        |            |
|                                   | Personalized referral link         | ~               |        |            |
|                                   | Cancel any time                    | ~               |        |            |
| PROPERTY GROUPS                   | TRADE CODE                         | optional        |        | +          |
|                                   | NEXT                               |                 |        |            |
| nples Kitchen                     |                                    |                 | Office | Mechanical |
| Display a menu                    | A H                                | 8.000           |        |            |

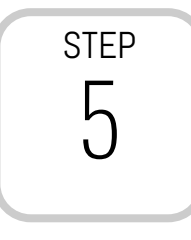

Enter your payment information

| ••• <>                         |                                                   | 🗎 staging.app.mycentriq.com | m/(form-modal:pro/sta C |        | ð Ø +      |
|--------------------------------|---------------------------------------------------|-----------------------------|-------------------------|--------|------------|
|                                | SERVICE<br>PROVIDERS                              | C PROFESSIONA               | L PROFILE X             |        |            |
| Weld                           | come                                              | Billing Informatio          | n                       |        |            |
| MY SUMMER H<br>Kihei, HI 96753 | ОМЕ                                               | CREDIT CARD                 | MM / YY                 |        |            |
|                                | BROUGHT TO YOU B<br>Your Property<br>Company Name |                             |                         |        |            |
|                                |                                                   | NEX                         | т                       |        |            |
| PROPERTY GROU                  | IDS /                                             |                             |                         |        | +          |
| FROTERTT GROC                  |                                                   |                             |                         |        |            |
|                                | ÷                                                 |                             |                         |        |            |
| mples                          | Kitchen                                           |                             |                         | Office | Mechanical |
| Display a menu                 | :==                                               | A A                         | 8                       | 5      |            |

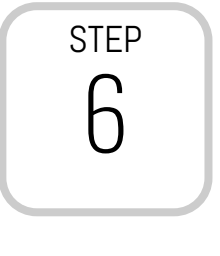

You're done!

If you have any questions select Help from the Account menu to connect with your dedicated business success manager.

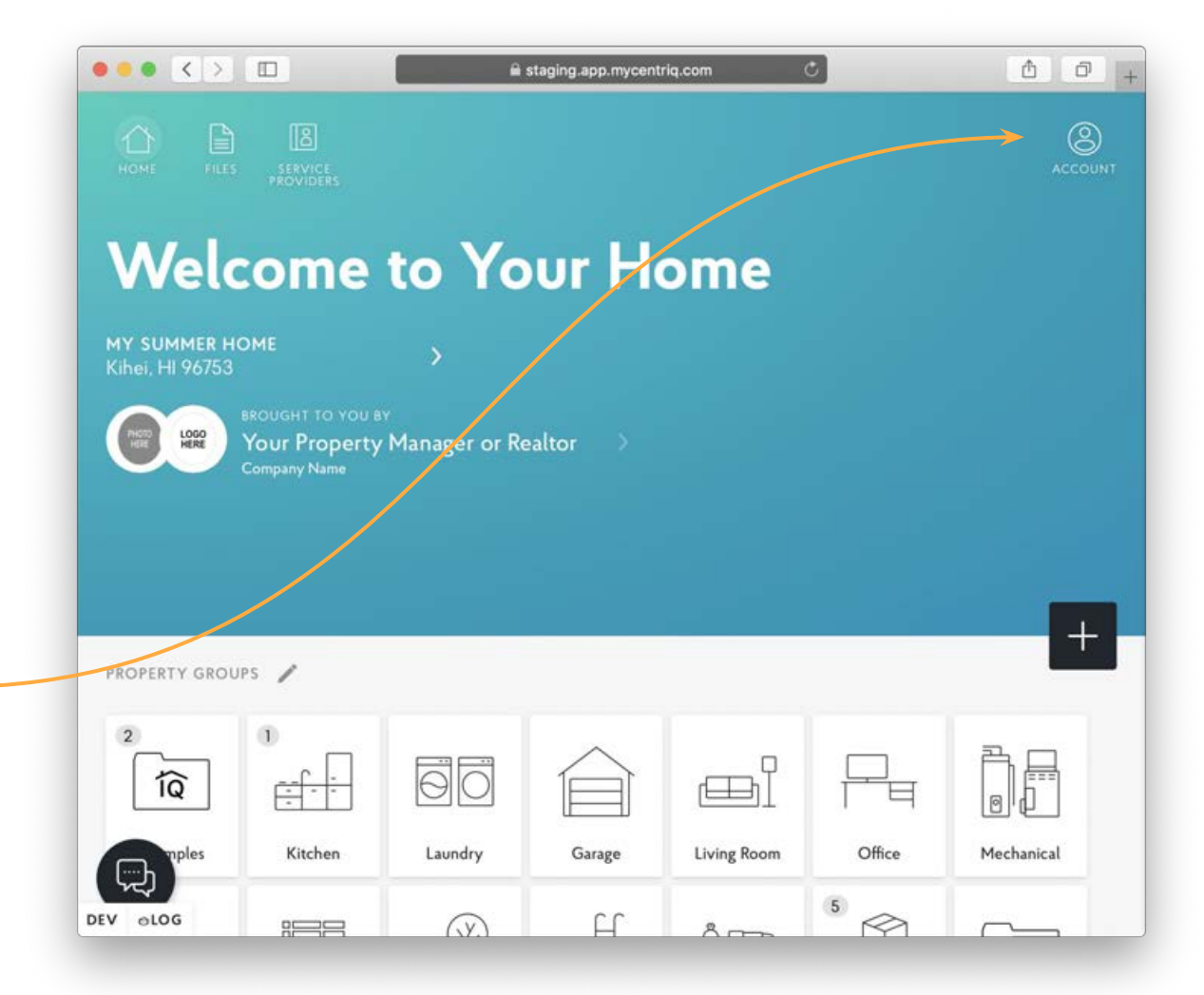